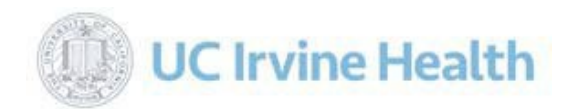

# **FMLA Pay Codes - Intermittent and Block LOA**

- Please use these pay codes when entering hours for an employee who has qualified for FMLA.
- Payroll will enter time for Block leaves only. The employee is responsible for entering pay codes on Intermittent FMLA absences.

| Interm | ittent Self - Employee            | Intermittent Family |                                     |  |  |  |  |
|--------|-----------------------------------|---------------------|-------------------------------------|--|--|--|--|
| ISFS   | FMLA Self Sick - Intermittent     | ISFF                | FMLA Family Sick - Intermittent     |  |  |  |  |
| IFSV   | FMLA Self Vacation - Intermittent | IFFV                | FMLA Family Vacation - Intermittent |  |  |  |  |
| IFSU   | FMLA Self Unpaid - Intermittent   | IFFU                | FMLA Family Unpaid - Intermittent   |  |  |  |  |

| Self - | Employee                   | Family |                              |  |  |  |  |
|--------|----------------------------|--------|------------------------------|--|--|--|--|
| SFS    | FMLA Self Sick - Block     | SFF    | FMLA Family Sick - Block     |  |  |  |  |
| FSV    | FMLA Self Vacation - Block | FFV    | FMLA Family Vacation - Block |  |  |  |  |
| FSU    | FMLA Self Unpaid - Block   | FFU    | FMLA Family Unpaid - Block   |  |  |  |  |

# Calculating FMLA Hours Worked (FMLA Qualifying Hours)

#### This report is used to determine if an employee has worked 1250 hours to qualify for FMLA, in the 12 months prior to leave.

- 1) Reports > Timekeeper Rpts UCIMC Custom Reports > FMLA Hours Worked (FMLA Qualifying Hours)
- 2 Select employee by pressing ... input Last Name, First Name or Code (ID #), press "Search" then folder icon
- 3) API automatically fills dates back 365 days from current date (date is editable); "Request Report"

| Home Quick Badge Employee | Configuration Reports Actions           | Preferences Help Log Out  |
|---------------------------|-----------------------------------------|---------------------------|
| 🖡 Bookmarks 🛛 💙           | Report - FMLA Hours Worked (FI          | MLA Qualifying Hours)     |
| Report Favorites 🛛 💙      | Specify the following report parameters | eters:                    |
|                           | Entity<br>UCIMC                         | Employee                  |
|                           | Vice President                          | Start Date* 03/31/2014    |
|                           | Associate Vice President                | End Date* 3<br>03/31/2015 |
|                           | Director                                | FMLA Type*<br>Federal     |
|                           | Manager                                 | Show Employee Detail*     |
|                           | Supervisor                              |                           |
|                           | Department                              |                           |
|                           | Unit                                    |                           |
|                           | 3 Request Report                        |                           |
|                           | Last Name                               | Code                      |
| (                         | First Name                              | <b>2</b>                  |
|                           | Search                                  |                           |

#### FMLA Hours Worked (FMLA Qualifying Hours) Results

A more detailed report is available if you put "Yes" on the "Show Employee Detail" section on the previous screen.

| 🟠 == 🎍 🏠 🗌                              | 📊 🅪 🚣 🎱 d                                              |
|-----------------------------------------|--------------------------------------------------------|
| Home Quick Badge Employee Configuration | Reports Actions Preferences Help Log Out               |
| Report Tools                            | Hours Worked (FMLA Qualifying Hours) - Federal         |
| Report Favorites March 31,              | 2015 13:13                                             |
| This report                             | t shows FMLA transactions from 03/31/2014 - 03/31/2015 |
| Departme                                | ent:                                                   |
|                                         |                                                        |
|                                         | Total Monthly Hours                                    |
|                                         | Federal Hours                                          |
| March 201                               | 14 0.00                                                |
| April 2014                              | 134.00                                                 |
| May 2014                                | 85.00                                                  |
| June 2014                               | 4 104.60                                               |
| July 2014                               | 171.10                                                 |
| August 20                               | 190.40                                                 |
| Septembe                                | er 2014 121.60                                         |
| October 2                               | 2014 78.70                                             |
| Novembe                                 | r 2014 0.00                                            |
| December                                | r 2014 59.30                                           |
| January 2                               | 015 137.30                                             |
| Febuary 2                               | 160.00                                                 |
| March 201                               | 15 71.60                                               |
| Totals                                  | 1313.60                                                |

#### Family Leave (FMLA Pay Code Hrs)

This report is used to track FMLA hours already used during the calendar leave year.

- **1)** Reports > Timekeeper Rpts UCIMC Custom Reports > Family Leave (FMLA Pay Code Hrs)
- 2 Select employee by pressing ... input Last Name, First Name or Code (ID #), press "Search" then folder icon
- 3) Start Date is the beginning of the year and the End Date can be entered up to the current date.

| T Bookmarks      | Report - Family Leave (FMLA Pay Code Hrs)                                   |
|------------------|-----------------------------------------------------------------------------|
| Report Favorites | Specify the following report parameters:                                    |
|                  | Entity Employee                                                             |
|                  | Associate Vice President 01/01/2015 3<br>Discrete Vice President 03/31/2015 |
|                  | Director                                                                    |
|                  | Manager                                                                     |
|                  | Department                                                                  |
|                  | Unit                                                                        |
|                  | Request Report                                                              |
|                  | Enter your Employee search criteria:<br>Last Name<br>Code                   |
|                  | First Name 2                                                                |
|                  | Search Page 2 of 5                                                          |

## Family Leave (FMLA Pay Code Hrs) Results

|                       |                  |                   | Preference |                  | C Loss Curt | _          |
|-----------------------|------------------|-------------------|------------|------------------|-------------|------------|
| Report Tools          | Family Le        | eave (FML         | A Pay      | Code Hrs         | ;)          |            |
| INCAL LIDI            | This report show | s family leave be | tween 01/0 | 1/2015 and 03/31 | /2015.      |            |
| Page 1 of 1           | Entity: UCIMC    | - University of   | California | - Irvine Medica  | al Center   | Department |
| Go to                 | Employee Code:   | Submit            | ted        | Paid             |             |            |
|                       | Date             | Pay Code          | Hours      | Pay Code         | Hours       |            |
| 200m:                 | 02/06/2015       | SFF               | 8.00       | SFF              | 8.00        |            |
| 100%                  | 02/09/2015       | SFF               | 8.00       | SFF              | 8.00        |            |
| Drint                 | 03/11/2015       | SFF               | 8.00       | SFF              | 8.00        |            |
| Fint                  | 03/12/2015       | SFF               | 8.00       | SFF              | 8.00        |            |
| CSV (comma delimited) | 03/23/2015       | SFS               | 8.00       | SFS              | 8.00        |            |
| Export                | 03/24/2015       | SFS               | 8.00       | SFS              | 8.00        |            |
| Export                | 03/25/2015       | SFS               | 8.00       | SFS              | 8.00        |            |
| Change Parameters     | 03/26/2015       | SFS               | 8.00       | SFS              | 8.00        |            |
| onanger arameters     | 03/27/2015       | SFS               | 8.00       | SFS              | 8.00        |            |
| Document Map          |                  |                   | 72.00      |                  | 72.00       | -          |
| Bookmarks 🛛 💙         |                  |                   | Pay Cod    | le Totals        |             |            |
| Report Favorites      |                  | Submit            | ted        | Paid             |             |            |
|                       |                  | Pay Code          | Hours      | Pay Code         | Hours       |            |
|                       |                  | SFF               | 32.00      | SFF              | 32.00       |            |
|                       |                  | SFS               | 40.00      | SFS              | 40.00       |            |

#### Where To Enter FMLA Start Date On API

Employee > General button > Parameters tab > Benefits Monitor card > Benefits Standard Date 1

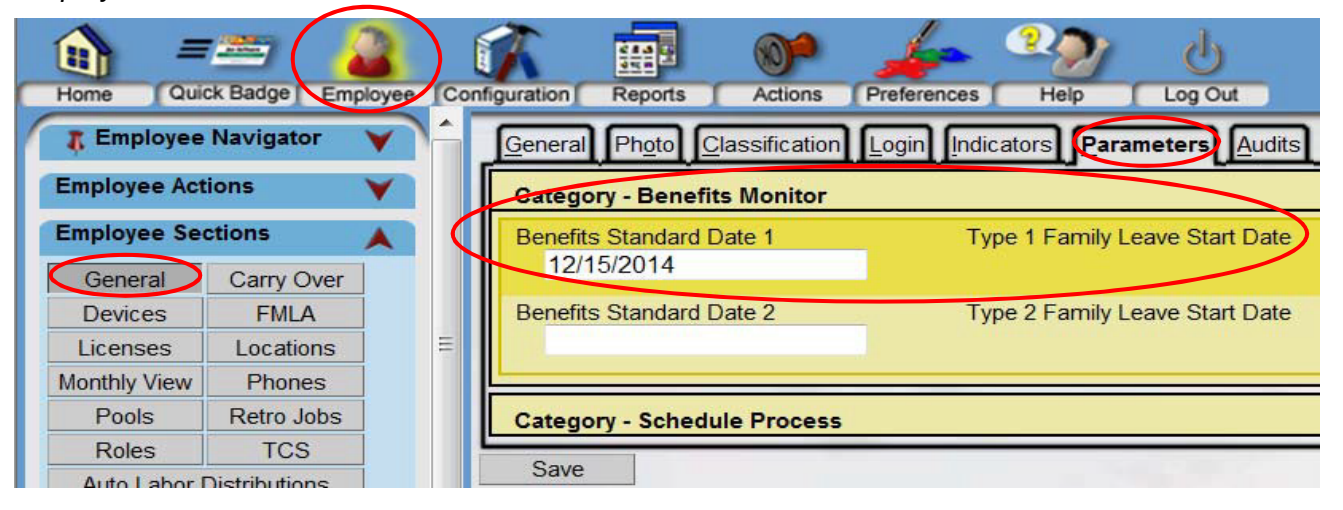

## **Exceptions Generated**

If FMLA Start Date Is Not Entered

| figuration | Reports       | Actions | Proferences |              | U<br>Log Out   |                      |              |       |               |                  |          |
|------------|---------------|---------|-------------|--------------|----------------|----------------------|--------------|-------|---------------|------------------|----------|
|            | R             |         | [           | Mon 04/06/20 | 015            | 08:00                | 8.00         | SFS   | 1278          |                  | ¥        |
|            | IN            |         | b           | Tue 04/07/20 | <del>)15</del> | 07.55                | 0.00         | ~~~~  |               |                  | ¥.       |
|            | OUT           |         | b           | Tue 04/07/20 | )15            | 16:55                | 0.00         | ~~~~  | Family Leave  | Start 🗸          | × ×      |
|            | IN            |         | b           | Wed 04/08/2  | 015            | 07:55                | 0.00         | ~~~~. | Data daga mat |                  | <b>V</b> |
|            | ОЛТ           |         | b           | Wed 04/08/2  | 015            | 16:55                | 0.00         | ~~~~~ | Date does not |                  |          |
|            | IN            |         | b           | Thu 04/09/20 | )15            | 07:55                | 0.00         | ~~~~~ | ~             | ,                | ×        |
| Exception  | ons           |         |             |              |                |                      |              |       |               |                  |          |
|            |               |         | Post        | ted ٨        | Descript       |                      |              | •     | Туре          | Created          |          |
|            | 8             |         | 03/2        | 9/2015       | Type 1 Fa      | amily Leave Start Da | ate does not | exist | Calculation   | 04/08/2015 16:07 | >        |
| Ha         | indle Selecte | ed      | Unhandle S  | elected      |                |                      |              |       |               |                  |          |

#### **Employee Not Qualified for FMLA**

| Exception | s            |                    |                                   |                  |             |             |                     |                  |
|-----------|--------------|--------------------|-----------------------------------|------------------|-------------|-------------|---------------------|------------------|
|           |              | Posted  03/29/2015 | Description<br>Family Leave Hours | Worked Requireme | ent not met |             | Type<br>Calculation | 04/15/2015 08:34 |
| Handl     | le Selected  | Unhandle Sele      | cled                              |                  |             |             |                     |                  |
|           | Em           | ployee Has         | Used 480 FN                       | ILA Hours        | s/Pay Co    | de Needs to | be Changed          |                  |
|           | <b>•••</b> 🐼 | [                  | Fri 04/10/2015                    | 08:00            | 8.00        | FSU         | 427051              | 7510             |
|           |              |                    |                                   |                  |             |             |                     |                  |

| EXC | epuons          |            |                                                                           |             |
|-----|-----------------|------------|---------------------------------------------------------------------------|-------------|
|     |                 | Posted     | Description                                                               | Туре        |
|     | 🔵 🕬 📾 🎝         | 04/10/2015 | Family Leave Hours Submitted exceeded Type 1 Available Family Leave Hours | Calculation |
|     | Handle Selected | Unhand     | ile Selected                                                              |             |

## **Employee Eligibility**

To be eligible for FMLA leave, an employee **must**:

- have worked for the employer 12 months (need not be consecutive); AND
- have worked at least 1,250 hours over the previous 12 months prior to leave
- If the employee has exhausted FMLA hours, please contact Human Resources.

## **Report Favorites List in API**

The **Report Favorites** list allows users to quickly access the reports that they generate most often. When a report is included in the list, the user just needs to click on the name of the report to either open the set up screen for that report or to automatically generate the report, using on default settings. *Note: These default settings are also set up when adding report favorites.* 

To add a report to the *Report Favorites* list, complete the following steps:

- 1. From the **Reports** section, open the report by clicking on the folder to the left of the report name.
- 2. In the Report Favorites box in the left pane, click on the Add button.

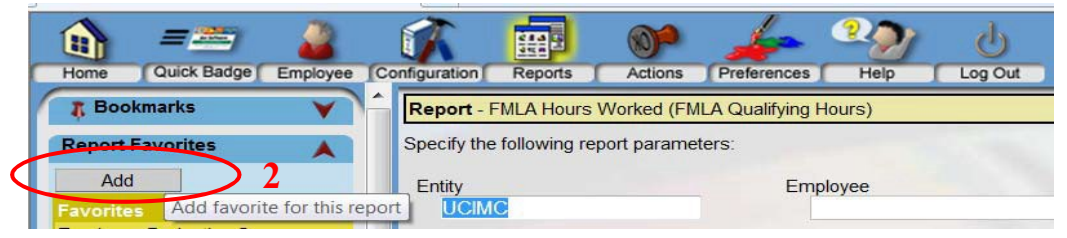

3. A screen is displayed to fill in some of the parameters of the report. *Note: The fields displayed depend on the report selected.* 

4. Enter the Name of the favorite report. The field defaults to the name of the report, but this can be modified. Each favorite report must have a unique name, so if different versions of the report with different parameters are set up, the name must be modified.

| Infiguration Reports Actions Prefe           | rences   | Help Log Out              |  | Home    | Quick Badge | Employee   | Co         | onfiguration | Reports      | Actions        | Preferences      | Help   | Log Out |
|----------------------------------------------|----------|---------------------------|--|---------|-------------|------------|------------|--------------|--------------|----------------|------------------|--------|---------|
| Report FMLA Hours Worked (FMLA Qua           | T Box    | okmarks                   |  | -       | Benert F    | MI A Hours | Workod (El |              | loure)       |                |                  |        |         |
| Specify the following report favorite parame | eters:   |                           |  | 4 000   |             | •          |            | Report - P   | MLA HOUIS    | VVOIKeu (FI    | ILA Qualifying P | Jours) |         |
| Name* 4                                      |          |                           |  | Report  | Favorites   |            |            | Specify the  | following re | eport favorite | parameters:      |        |         |
| FMLA Hours Worked (FMLA                      | . )      |                           |  | Sav     | /e          |            |            | Name*        |              |                |                  |        |         |
| Execute Now*                                 |          |                           |  | Favorit | <b>A</b> 5  |            |            | FMLA         | Hours Wor    | rked (FMLA     |                  |        |         |
|                                              |          | Employee                  |  |         |             |            |            |              |              |                |                  |        |         |
| Fatth                                        |          | 60^                       |  |         |             |            |            |              |              |                |                  |        |         |
| UCIMC                                        |          | Start Date*<br>04/01/2014 |  |         |             |            |            |              |              |                |                  |        |         |
| Vice President                               |          | End Date*                 |  |         |             |            |            |              |              |                |                  |        |         |
| Accesisto Viso Provident                     |          | 04/01/2015                |  |         |             |            |            |              |              |                |                  |        |         |
| ASSociate vice President                     |          | FMLA Type*                |  |         |             |            |            |              |              |                |                  |        |         |
| Director                                     |          | Show Employee Detail*     |  |         |             |            |            |              |              |                |                  |        |         |
|                                              | <b>v</b> | No                        |  |         |             |            |            |              |              |                |                  |        |         |
| Manager                                      |          |                           |  |         |             |            |            |              |              |                |                  |        |         |
| Supervisor                                   |          |                           |  |         |             |            |            |              |              |                |                  |        |         |
|                                              |          |                           |  |         |             |            |            |              |              |                |                  |        |         |
| Department                                   |          |                           |  |         |             |            |            |              |              |                |                  |        |         |
| Unit                                         |          |                           |  |         |             |            |            |              |              |                |                  |        |         |
|                                              |          |                           |  |         |             |            |            |              |              |                |                  |        |         |

5. In the Execute Now field, indicate whether the report should be created immediately when the report is selected from the Favorite Reports box in the left pane.

If Yes is selected, the report is immediately generated, using the default parameters. The set up screen will not display. *Note: If there are dates included in the configuration, it is not recommended this option is chosen.* 

If *No* is selected, the report opens to the set up screen. The user can then add missing parameter values or update the defaulted values before running the report.

6. To run the report, click on the name of the report in the Report Favorites box in the left pane. If the Execute Now value was set to Yes, the report is immediately generated. If this value was set to No, the report set up screen is displayed to enter the parameters for the report (e.g. date range, Employee, etc.)

7. To change the order the reports appear, go to the Preferences section>My Preferences card>Report Favorites. The order of the reports can be modified by changing the Sort Order numbers.

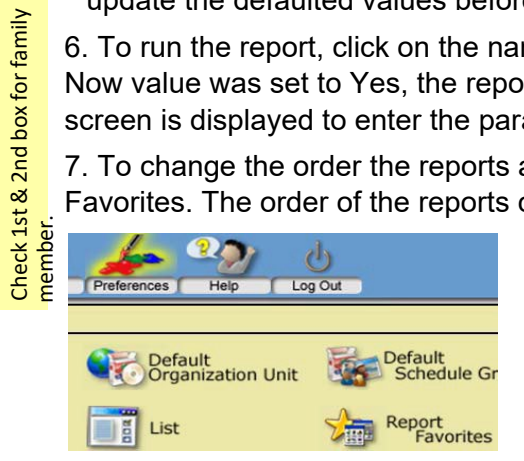

Note: The parameters on a saved *Report Favorites* entry cannot be edited. The report must be removed from this list and a new Report Favorite record must be created.

Check 1st box for self.